# 17,3-calowy Przenośny Monitor 4K Instrukcja Obsługi

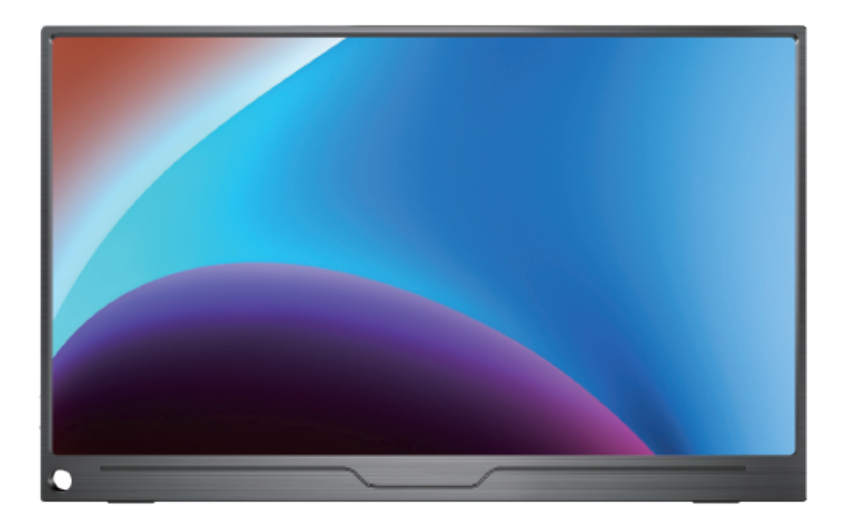

Aby zapewnić bezpieczne korzystanie z tego produktu, przed jego użyciem należy uważnie przeczytać niniejszą instrukcję i odpowiednio ją przechowywać.

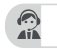

## Spis treści

## Rozdział 01 Przygotowania

Witamy!

Zawartość opakowania

Wprowadzenie do monitora

Wygląd produktu i funkcje interfejsu - Wprowadzenie

Funkcje uchwytu i klawiatury

## Rozdział 02 Specyfikacje

### Rozdział 03 Łączenie

Transfer sygnału TYPE-C Obsługiwane urządzenia i modele (Type-C) Transfer sygnału HDMI

## Rozdział 04 Konfiguracja (Windows10)

- 1. Tryb rozszerzenia / tryb duplikacji / tryb wyświetlania
- 1-1. Sposób1: Ustawienia wyświetlacza urządzenia
- 1-2. Sposób2: Ustaw za pomocą skrótu klawiaturowego Windows + P.
- 2. Obracanie ekranu

## Rozdział 05 Regulacja ekranu

Menu ekranowe - Wprowadzenie Ustawienia - jasność USTAWIENIA OSD Ustawienia - Temp. kolorów Ustawienia - Reset Zapisz ustawienia

## Rozdział 06 Pytania i odpowiedzi

### Rozdział 07 Wsparcie serwisowe

# Rozdział 01 Przygotowania

# Zawartość opakowania

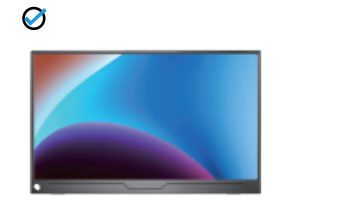

Przenośny monitor

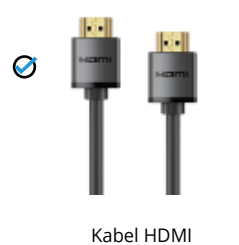

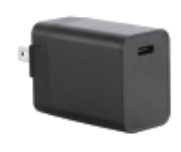

Zasilacz PD

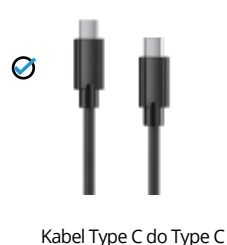

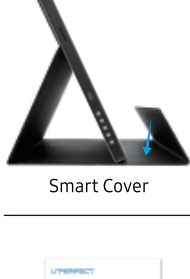

 $\oslash$ 

Ø

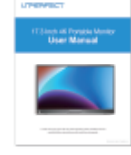

Instrukcja obsługi

## Uwaga:

• Jeśli którykolwiek z powyższych elementów jest uszkodzony lub go brakuje, prosimy o natychmiastowy kontakt. (help@uperfectmonitor.com)

• Wygląd komponentów może różnić się od przedstawionego na zdjęciach.

# Wprowadzenie do monitora

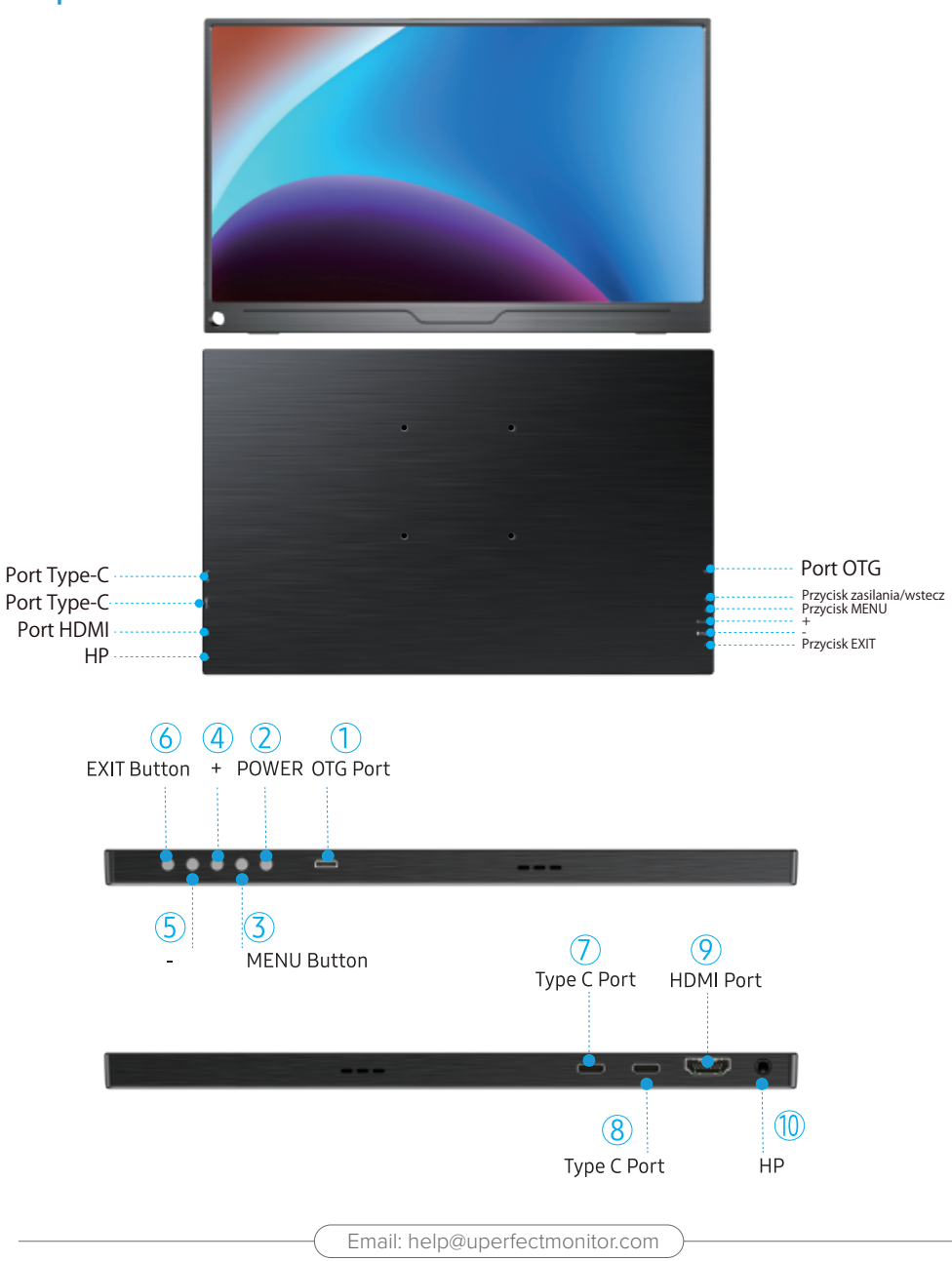

# Wygląd produktu i funkcje interfejsu - Wprowadzenie

## 1. Port OTG:

Może być podłączony do myszy lub klawiatury

## 2. Przycisk zasilania/wstecz:

Włączanie/wyłączanie monitora.

## 3. Przycisk MENU:

Wejście do menu OSD, ustawienie języka, jasności itp./ przejście do następnego kroku.

### 4. +:

Regulacja funkcji w górę i w dół/szybka regulacja jasności.

## 5. -:

Regulacja funkcji w górę i w dół/szybka regulacja głośności.

### 6. Przycisk EXIT:

Powrót do poprzedniego kroku.

## 7. Port Type-C:

Zarówno do zasilania, jak i transmisji sygnału.

## 8. Port Type-C:

Zarówno do zasilania, jak i transmisji sygnału.

## 9. Port HDMI:

Tylko do transmisji sygnału.

## 10. HP: Gniazdo słuchawkowe

## Montaż obudowy stojaka

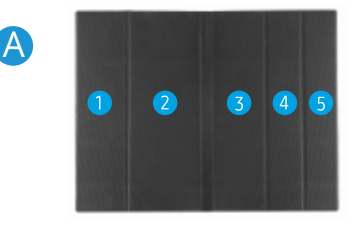

Krok 1: Umieść kaburę jak pokazano powyżej, część "1" jest magnetyczna.

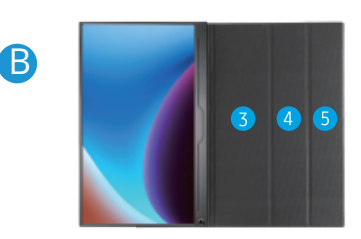

Krok 2: Umieść monitor jak pokazano powyżej, część "1" może być przyklejona.

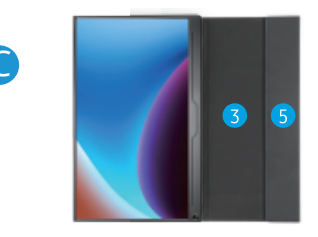

Krok 3: Złóż pokrowce skórzane od części "5" do części "4", jak pokazano poniżej.

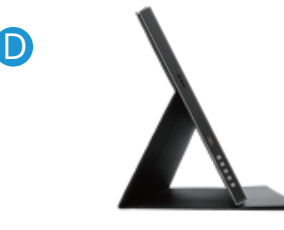

Krok 4: Postaw monitor i wyreguluj kąt nachylenia

# Rozdział 02 Specyfikacje

| Kolor              | Czarny                        |
|--------------------|-------------------------------|
| Model              | M173J05                       |
| Marka              | UPERFECT                      |
| Rozdzielczość      | 3840*2160                     |
| Jasność            | 500 cd/m <sup>2</sup>         |
| Gama kolorów       | 100% Adobe RGB                |
| Mocowanie VESA     | Obsługa                       |
| Standard VESA      | 75mm*75mm M4*4mm              |
|                    | 2* Port Type-C                |
| Interfejsy         | 1* Gniazdo słuchawkowe 3,5 mm |
|                    | 1* Port HDMI                  |
|                    | 1* Port Micro USB-B OTG       |
| Kolor wyświetlacza | 16.7M(8bit)                   |
| Typ panelu         | IPS                           |

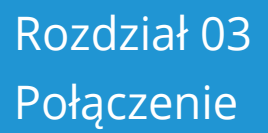

# Przesyłanie sygnału TYPE-C

Uwaga: Monitor 4K wymaga zasilania o wyższym napięciu, aby zapewnić bardziej stabilne zasilanie, zaleca się użycie naszego oryginalnego zasilacza PD.

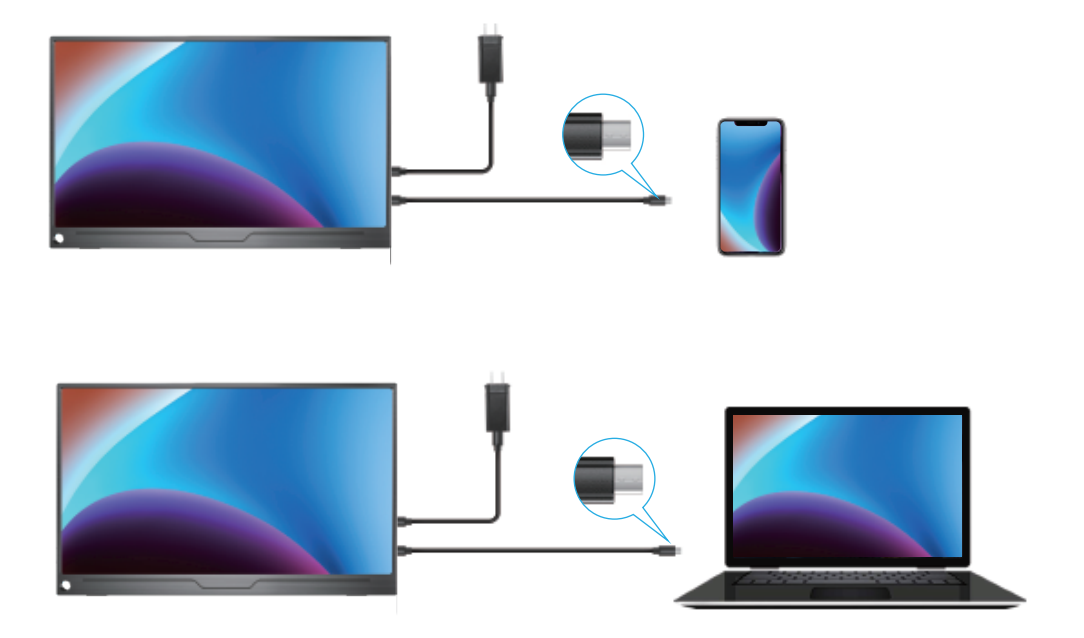

# Obsługiwane urządzenia i modele (Type-C)

| Model Laptopa                                                                    |                                                                                                  |  |
|----------------------------------------------------------------------------------|--------------------------------------------------------------------------------------------------|--|
| Marka                                                                            | Model                                                                                            |  |
| Apple                                                                            | Macbook 12"、 Macbook 13' 2017、 MacbookPro 2016/2017/2018、 New<br>Macbook Air 2018、 iPad Pro 2018 |  |
| Google                                                                           | ChromeBook Pixels、 PielBook Pen、 MagicBook                                                       |  |
| Lenovo                                                                           | YogaC930、Yoga 5 Pro、Yoga 6 Pro、ThinkPad XI Carbon2017、Miix 720、<br>Legion Y7000/Y7000 P/Y7000 K  |  |
| Dell                                                                             | XPS13、XPS15、G3/G5/G7、Inspiron 5000/7000                                                          |  |
| HP                                                                               | Pavilion X2、EliteBook Folio G1、 EliteBook 1050 G1<br>Microsoft Surface Book2                     |  |
| ASUS                                                                             | U306、U321series、U4100、ROGseries                                                                  |  |
| Huawei                                                                           | Matebook D、 Matebook X、 Matebook X Pro、 Matebook E、 Matebook 13                                  |  |
| Razer                                                                            | Blade Stealth                                                                                    |  |
| Więcej marek                                                                     | Ciągłe aktualizacje                                                                              |  |
| Uwaga: Należy sprawdzić, czy cześć typu C komputera/lantopa obsługuje transmisje |                                                                                                  |  |

Uwaga: Nalezy sprawdzić, czy część typu C komputera/laptopa obsługuje transmisję sygnału audio i wideo (Thunderbolt3). Jeśli jest to tylko typ C do ładowania, należy podłączyć HDMI, aby przesyłać sygnał.

| Model telefonu mobilnego                                                                                   |                                                                                                    |  |  |
|----------------------------------------------------------------------------------------------------|----------------------------------------------------------------------------------------------------|--|--|
| Marka                                                                                                    | Model                                                                                                  |  |  |
| Samsung                                                                                                    | S8、S8+、S9、S9+、S10、S10+、S10e、Note8、Note9                                                                |  |  |
| Huawei                                                                                                    | Mate10、Mate10 Pro、Mate20、Mate20 Pro、Mate 20X、Mate P20、Mate<br>P20 Pro、HonorNot10、Mate P30、Mate P30 Pro |  |  |
| Więcej marek                                                                                               | Ciągłe aktualizacje                                                                                    |  |  |
| Uwaga: Należy sprawdzić, czy port typu C telefonu obsługuje transmisję sygnału<br>audio i wideo (USB 3.1). |                                                                                                    |  |  |

## Transfer sygnału HDMI

Uwaga: Monitor 4K wymaga zasilania o wyższym napięciu, aby zapewnić bardziej stabilne zasilanie, zaleca się użycie naszego oryginalnego zasilacza PD.

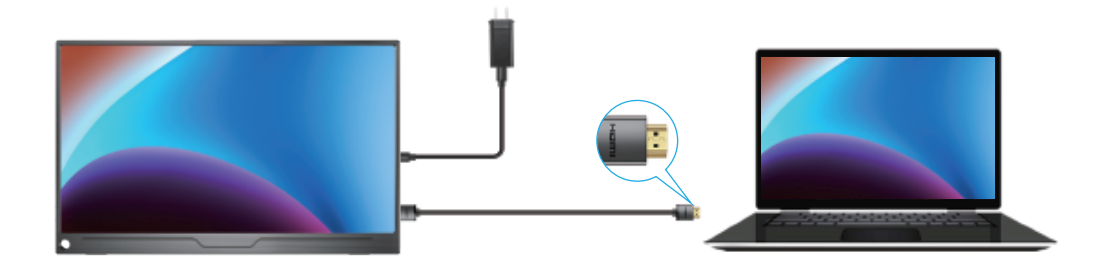

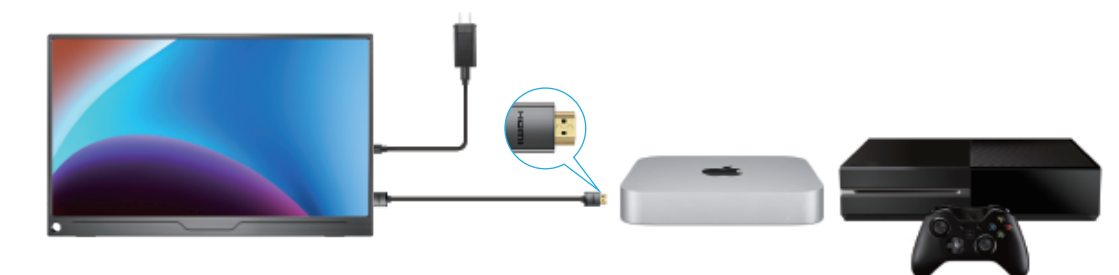

Uwaga: Jeśli port typu C laptopa/telefonu nie jest w pełni funkcjonalnym portem typu C lub telefon jest wyposażony w port micro USB. Port Lightning, na przykład: Google Pixel 3, należy zakupić adapter jak poniżej. Aby poprawić jakość obsługi klienta, możesz skontaktować się z nami, wyślemy Ci go bezpłatnie.

# Rozdział 04 Konfiguracja (Windows10)

## Tryb rozszerzenia / tryb duplikowania / tryb wyświetlania

## Sposób 1: Ustaw w ustawieniach wyświetlacza urządzenia

A: Sprawdź, czy kable są prawidłowo podłączone do nowych monitorów. B: Kliknij prawym przyciskiem myszy w dowolnym miejscu na pulpicie i wybierz Ustawienia wyświetlania, aby otworzyć stronę Wyświetlanie.

C: Przewiń w dół do opcji Wiele monitorów, a następnie wybierz opcję z listy rozwijanej, aby określić sposób wyświetlania pulpitu na ekranach. Aby uzyskać największy obszar roboczy, wybierz opcję Rozszerz blat biurka.

| Settings                |                                                |                   |
|-------------------------|------------------------------------------------|-------------------|
| Home                    | Display                                        |                   |
| Find a settingSystem    | Sign out now                                   | dupikatu          |
| Dianlas                 | Change the size of text, apps, and other items |                   |
| Display                 | 125%                                           |                   |
| Sound                   | Andvanced scaling settingsResolution           | - And Performance |
| Notifications & actions | 3840*2160                                      | Тур               |
| Focus assist            | Orientation                                    | rozszerzenia      |
| Power & sleep           | Landscape                                      |                   |
| Storage                 | Rotation lock                                  |                   |
| Tablet mode             | on on                                          | Pokaż             |
|                         | Multipe displays                               | tylko na 1        |
| Multitasking            | Duplicate these displays                       |                   |
| Projecting to this PC   | Extend these displays                          |                   |
| Shared experiences      | show only on 1                                 |                   |
| Clipboard               | show only on 2                                 | Pokaż<br>monitor  |
| Remote Desktop          |                                                | tylko na 2        |
|                         |                                                |                   |

Uwaga: Jeśli nie widzisz dodatkowych monitorów na liście, kliknij przycisk Wykryj. Jeśli to nie zadziała, spróbuj ponownie uruchomić komputer i wykonaj te czynności jeszcze raz.

## Sposób 2: Ustaw za pomocą skrótu klawiaturowego Windows + P

A: Sprawdź, czy kable są prawidłowo podłączone do nowych monitorów.
B: Wprowadź jednocześnie klawisz "Windows" i "P" na klawiaturze.
C: Wybierz opcję z listy rozwijanej, aby określić sposób wyświetlania pulpitu na ekranach. Aby uzyskać największy obszar roboczy, wybierz opcję Rozszerz pulpit.

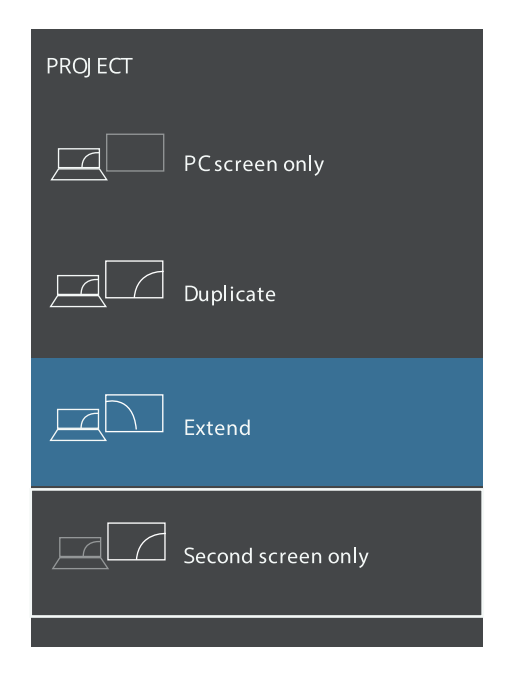

Uwaga: Jeśli nie widzisz dodatkowych monitorów na liście, kliknij przycisk Wykryj. Jeśli to nie zadziała, spróbuj ponownie uruchomić komputer i wykonaj te czynności jeszcze raz.

## Obracanie ekranu

1: Sprawdź, czy kable są prawidłowo podłączone do nowych monitorów.

2: Kliknij prawym przyciskiem myszy w dowolnym miejscu na pulpicie i wybierz Ustawienia wyświetlania, aby otworzyć stronę Wyświetlanie.

3: W sekcji "Wybierz i zmień układ wyświetlaczy" wybierz monitor, który chcesz dostosować.

4: W sekcji "Skala i układ" użyj menu rozwijanego Orientacja, aby wybrać ekran poziomy lub pionowy.

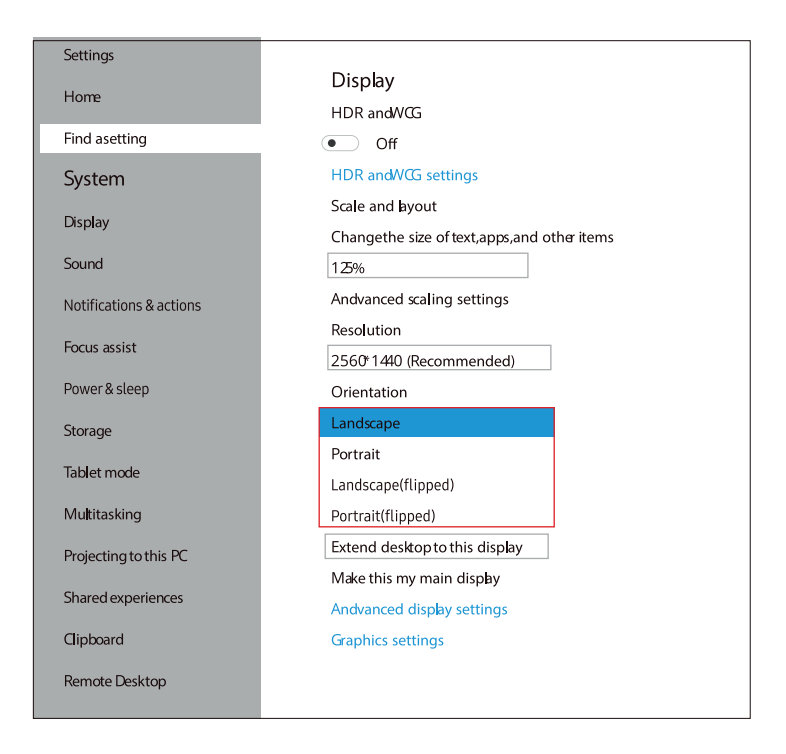

# Rozdział 05 Regulacja ekranu

# Menu ekranowe - Wprowadzenie

## JASNOŚĆ

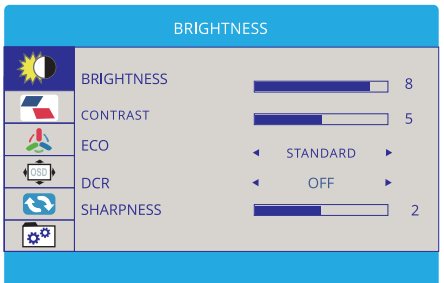

## OBRAZ

|           |        | IMAGE |   |      |   |  |
|-----------|--------|-------|---|------|---|--|
| ×         | ASPECT |       | 4 | WIDE | • |  |
|           |        |       |   | WIDE |   |  |
| <u>*</u>  |        |       |   |      |   |  |
| <u>os</u> |        |       |   |      |   |  |
| 3         |        |       |   |      |   |  |
| <b>°</b>  |        |       |   |      |   |  |
|           |        |       |   |      |   |  |

## Jak dostosować jasność/dźwięk za pomocą skrótów klawiszowych?

 -Szybka regulacja głośności: Naciśnij przycisk głośności "-", aby zmniejszyć głośność, a następnie naciśnij przycisk głośności "+", aby zwiększyć głośność.

 -Szybka regulacja jasności: Naciśnij przycisk głośności
 "+", aby zwiększyć jasność, a następnie naciśnij przycisk głośności "-", aby zmniejszyć jasność. jasność.

#### Jak wyregulować ASPECT?

1.Naciśnij przycisk MENU, aby aktywować ustawienie.

2.Przewiń przycisk "+"/"-" w górę i w dół, aby przełączać się między opcjami w menu, wybierz "ASPECT", dostosuj żądany tryb.

## TEMPERATURA KOLORU

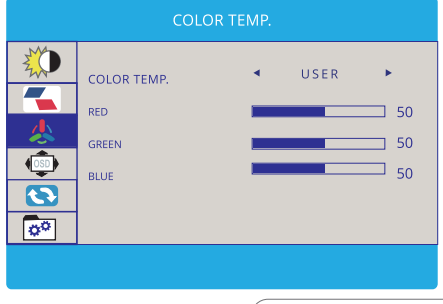

# Jak dostosować kontrast/temperaturę kolorów?

- 1. Naciśnij przycisk MENU, aby aktywować ustawienie.
- 2. Przewijaj przyciski "+"/"-" w górę i w dół, aby przełączać się między opcjami w menu, wybierz "kontrast"/"temperatura barwowa".

3. Naciśnij przycisk MENU i wybierz żądany kontrast/temperaturę barwową.

## USTAWIENIA OSD

RESET

| OSD SETTING |              |     |  |  |
|-------------|--------------|-----|--|--|
| 20          | LANGUAGE     |     |  |  |
|             | OSD H. POS.  | 100 |  |  |
|             | OSD V. POS.  | 100 |  |  |
|             | OSD T IMER   | 10  |  |  |
| <b>0</b>    | TRANSPARENCY | 0   |  |  |
|             |              |     |  |  |

## Jak ustawić język?

1.Naciśnij przycisk MENU, aby aktywować ustawienia.

2.Przewiń przycisk "+"/"-" w górę i w dół, aby przełączać się między opcjami w menu, wybierz "Język".

3.Naciśnij przycisk MENU i wybierz żądany język.

|   |                   | RESET |   |     |   |
|---|-------------------|-------|---|-----|---|
|   | RESET<br>HDR MODE |       | • | OFF | • |
| © |                   |       |   |     |   |

#### Jak włączyć funkcję HDR?

1. Naciśnij przycisk MENU, aby aktywować ustawienie.

2. Przewijaj przyciski "+"/"-" w górę i w dół, aby przełączać się między opcjami w menu, wybierz "HDR MODE".

3. Naciśnij przycisk MENU i włącz HDR MODE.

# ZAPISZ USTAWIENIA

## Jak zapisać wszystkie ustawienia monitora?

1. Jeśli monitor jest podłączony za pomocą kabla HDMI i zewnętrznego źródła zasilania, ustawienia monitora można zapisać bezpośrednio.

2. Jeśli monitor jest podłączony tylko za pomocą kabla typu C, należy najpierw podłączyć zewnętrzne zasilanie, a następnie można zapisać ustawienia.

# Rozdział 06 Pytania i odpowiedzi

#### Monitor ciągle się przełącza i migocze, mimo że jest podłączony do gniazda dodatkowego zasilania.

Sytuacja ta jest zwykle spowodowana niewystarczającym napięciem; sprawdź, czy używane są fabrycznie zapakowane kable, a następnie sprawdź, czy używany jest zewnętrzny zasilacz PD. Zużycie energii przez monitor 4K jest stosunkowo większe i wymagany jest zewnętrzny zasilacz PD.

### Czy w zestawie znajdują się śruby montażowe vesa? Jeśli nie, jakie są dokładne specyfikacje potrzebnych śrub montażowych vesa?

Śruby montażowe vesa nie są dołączone, a specyfikacje to 75x75@M4.

### Czy możemy dostarczać energię z power banku bez użycia zasilacza?

To zależy od mocy wyjściowej power banku, ponieważ ten monitor wymaga zasilania o mocy co najmniej 15W.

Jeśli moc wyjściowa power banku wynosi tylko 10W, power bank nie dostarczy wystarczającej ilości energii do monitora.

Moc wyjściowa dostarczanego przez nas zasilacza wynosi 30 W, więc zalecany jest power bank o mocy wyjściowej powyżej 30 W.

# Czy można ustawić domyślny kontrast? Muszę za każdym razem ustawiać od 10% do 70%, za każdym razem, gdy podłączam monitor do laptopa Macbook Pro.

Jak zapisać ustawienia jasności, głośności itp.

-Gdy port HDMl jest używany do wyświetlania i monitor jest zasilany przez port PD, wszystkie ustawienia zostaną zapisane automatycznie.

-Jednak gdy port Type-C jest używany do wyświetlania bez zewnętrznego źródła zasilania, jasność i głośność nie zostaną zapisane po wyłączeniu monitora, ta konstrukcja ma na celu uniknięcie sytuacji, w której monitor nie działa po podłączeniu do telefonów, które nie mogą zapewnić wystarczającej mocy dla monitora z ustawieniem wysokiej jasności. Aby uniknąć codziennego resetowania jasności, należy zapewnić monitorowi zewnętrzne zasilanie z portem "PD" i nie odcinać zasilania.

Właściwie wszystkie przenośne monitory na Amazon mają taką samą konstrukcję.

### Czy monitor obsługuje funkcję Free Sync?

Tak, obsługuje. Należy pamiętać, że funkcja ta musi działać w trybie "Game Mode". Zapoznaj się z sekcją "Wprowadzenie do menu ekranowego" w instrukcji obsługi i ustaw wyświetlacz w trybie "Gra".

### Rozdzielczość wyjściowa monitora jest niższa niż 4k 60hz, co jest tego przyczyną?

1. Sprawdź ustawienia wyświetlania na urządzeniu i ustaw rozdzielczość na 4k;

2. Podłącz inne urządzenie i sprawdź, czy rozdzielczość wyjściowa wynosi 4k;

3. Jeśli nadal nie można jej ustawić, sprawdź, czy karta graficzna urządzenia obsługuje rozdzielczość 4K. Jeśli karta graficzna nie obsługuje 4K, rozdzielczość wyjściowa monitora również będzie niższa niż 4k;

4. Jeśli powyższe metody nie rozwiążą problemu, skontaktuj się z nami. Nasz profesjonalny zespół udzieli satysfakcjonującej odpowiedzi w ciągu 12 godzin.

### Wskaźnik zasilania jest włączony, ale ekran jest czarny lub ekran jest nieruchomy.

1. Należy użyć fabrycznie zapakowanych kabli;

2. Sprawdź, czy sygnał wideo jest przesyłany;

3. Sprawdź, czy monitor jest w domyślnym trybie rozszerzonym, zmień tryb na duplikowany/tryb lustrzany, a następnie ekran zostanie wyświetlony;

4. Jeśli to możliwe, spróbuj połączyć się z innym urządzeniem.

5. Jeśli powyższe metody nie rozwiążą problemu, prosimy o kontakt. Nasz profesjonalny zespół udzieli satysfakcjonującej odpowiedzi w ciągu 12 godzin.

# Rozdział 07 Wsparcie serwisowe

Drogi Kliencie,

Dziękujemy za zakup przenośnego monitora USB!

Oferujemy 100% gwarancję zwrotu pieniędzy w ciągu 30 dni i 90 dni na wymianę, 12-miesięczną gwarancję na wszelkie problemy, profesjonalne wsparcie techniczne, aby zapewnić beztroską obsługę.

W razie jakichkolwiek pytań lub problemów prosimy o kontakt za pośrednictwem

#### help@uperfectmonitor.com

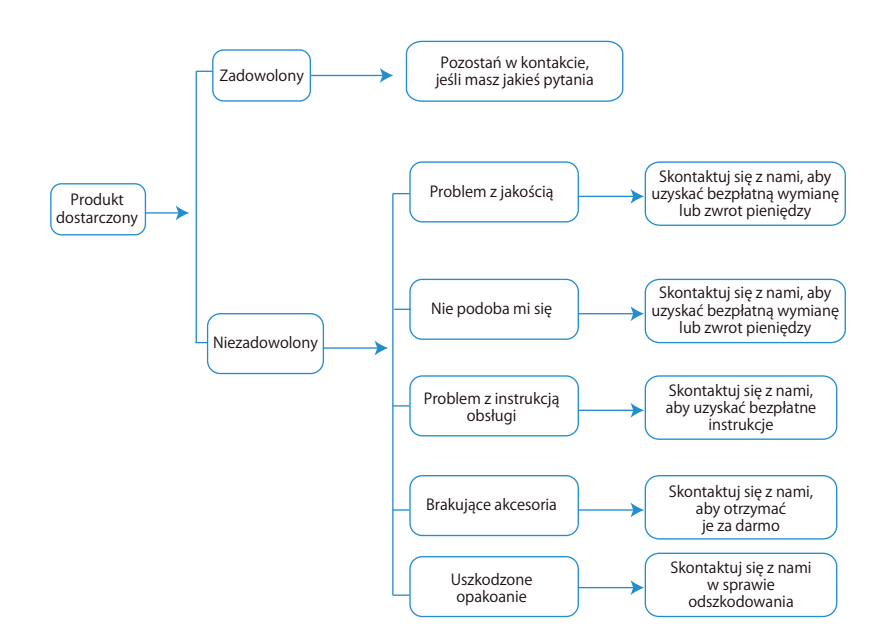

Producent: Shenzhen Dosunn Technology CO., Ltd.

Adres: Rm.711 7/F Bldg.2 TOD Technology Center Dafapu Comunity Bantian Str. Longgang Dist. Shenzhen, Chiny

#### Ochrona środowiska

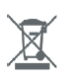

Zużyty sprzęt elektroniczny oznakowany zgodnie z dyrektywą Unii Europejskiej, nie może być umieszczany łącznie z innymi odpadami komunalnymi. Podlega on selektywnej zbiórce i recyklingowi w wyznaczonych punktach. Zapewniając jego prawidłowe usuwanie, zapobiegasz potencjalnym, negatywnym konsekwencjom dla środowiska naturalnego i zdrowia ludzkiego. System zbierania zużytego sprzętu zgodny jest z lokalnie obowiązującymi przepisami ochrony środowiska dotyczącymi usuwania odpadów. Szczegółowe informacje na ten temat można uzyskać w urzędzie miejskim, zakładzie oczyszczania lub sklepie, w którym produkt został zakupiony.

CE Produkt spełnia wymagania dyrektyw tzw. Nowego Podejścia Unii Europejskiej (UE), dotyczących zagadnień związanych z bezpieczeństwem użytkowania, ochroną zdrowia i ochroną środowiska, określających zagrożenia, które powinny zostać wykryte i wyeliminowane.

Niniejszy dokument jest tłumaczeniem oryginalnej instrukcji obsługi, stworzonej przez producenta.

Szczegółowe informacje o warunkach gwarancji dystrybutora / producenta dostępne na stronie internetowej https://serwis.innpro.pl/gwarancja

Produkt należy regularnie konserwować (czyścić) we własnym zakresie lub przez wyspecjalizowane punkty serwisowe na koszt i w zakresie użytkownika. W przypadku braku informacji o koniecznych akcjach konserwacyjnych cyklicznych lub serwisowych w instrukcji obsługi, należy regularnie, minimum raz na tydzień oceniać odmienność stanu fizycznego produktu od fizycznie nowego produktu. W przypadku wykrycia lub stwierdzenia jakiejkolwiek odmienności należy pilnie podjąć kroki konserwacyjne (czyszczenie) lub serwisowe. Brak poprawnej konserwacji (czyszczenia) i reakcji w chwili wykrycia stanu odmienności może doprowadzić do trwałego uszkodzenia produktu. Gwarant nie ponosi odpowiedzialności za uszkodzenia wynikające z zaniedbania.

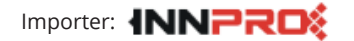

INNPRO Robert Błędowski sp. z o.o. ul. Rudzka 65c 44-200 Rybnik, Polska tel. +48 533 234 303 hurt@innpro.pl www.innpro.pl